# eve cam ô

Get Started Erste Schritte Prise en main

1

Place Eve Cam on a flat surface or use the supplied metal plate to magnetically mount Eve Cam to a wall.

Stelle Eve Cam auf eine gerade Oberfläche oder befestige die Kamera mittels der mitgelieferten Metallscheibe magnetisch an einer Wand.

Placez Eve Cam sur une surface plane ou utilisez la plaque métallique fournie pour monter magnétiquement Eve Cam sur un mur.

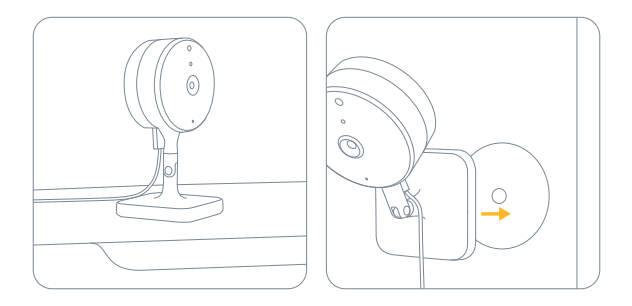

2

Connect Eve Cam to the USB power supply (5V, at least 1A) via the included USB cable and turn the camera towards the area you would like to view.

Verbinde Eve Cam über das mitgelieferte USB-Kabel mit dem USB-Netzteil (5 V, mindestens 1 A) und richte die Kamera auf den zu beobachtenden Bereich.

Branchez Eve Cam à une alimentation USB (5 V, minimum 1 A) au moyen du câble USB fourni, puis orientez la caméra vers la zone à observer.

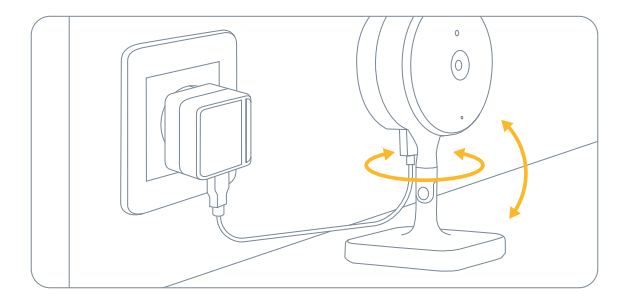

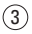

Download the Eve app from the App Store. Lade die Eve-App aus dem App Store herunter. Téléchargez l'app Eve sur l'App Store.

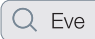

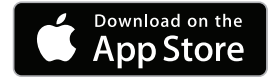

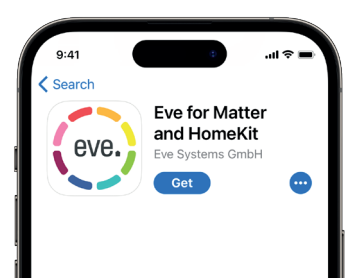

# 4

Open the Eve app and tap Add Accessory. Eve will now guide you through the setup process.

Öffne die Eve-App und tippe auf Zubehör hinzufügen. Eve führt dich nun durch die Einrichtung.

Ouvrez l'app Eve et touchez Ajouter un accessoire. Eve vous guidera alors tout au long du processus de configuration.

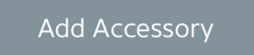

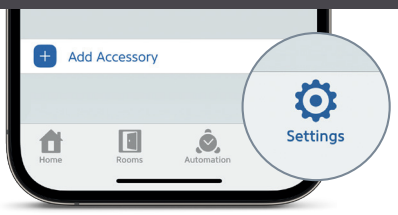

If you have already set up another accessory, go to Settings in Eve to add Eve Cam to your home.

Wenn du Eve bereits zuvor eingerichtet hast, öffne die Eve-Einstellungen und füge Eve Cam hinzu.

Si vous avez déjà configuré un autre accessoire, accédez aux réglages d'Eve pour ajouter Eve Cam à votre domicile.

# Recordings • Aufnahmen • Enregistrements

Eve Cam exclusively supports Apple HomeKit Secure Video, enabling you to securely store activity detected by Eve Cam in iCloud. HomeKit Secure Video requires iCloud+ (not included). iCloud+ with 50 GB storage supports one camera, iCloud+ with 200 GB storage supports up to five cameras, and iCloud+ with 2, 6 or 12 TB storage supports an unlimited number of cameras. Camera recordings don't count against your iCloud+ storage limit. Recordings are saved for ten days and then deleted automatically. If you want to hold on to a recording, you have the option to save it permanently.

Eve Gam unterstützt ausschließlich Apple HomeKit Secure Video, sodass du von Eve Cam festgestellte Aktivität sicher in iCloud speichern kannst. HomeKit Secure Video erfordert iCloud+ (nicht enthalten). iCloud+ mit 50 GB Speicherplatz unterstützt eine Kamera. iCloud+ mit 200 GB Speicherplatz bis zu fünf Kameras und iCloud+ mit 2, 6 oder 12 TB Speicher unbegrenzt viele Kameras. Die Kameraaufnahmen werden nicht auf das Speicherlinit von iCloud+ angerechnet. Aufnahmen werden 10 Tage lang gespeichert und danach automatisch gelöscht. Willst du eine Aufnahme behalten, kannst du sie bei Bedarf dauerhaft speichern.

Eve Gam prend en charge exclusivement Applie HomeKit Secure Video, ce qui vous permet de stocker en toute sécurité dans iCloud les activités détectées par Eve Cam. HomeKit Secure Video nécessite iCloud+ non inclus). iCloud+ ave 50 Go de stockage accepte une caméra, iCloud+ avec 200 Go de stockage jusqu'à cinq caméras, et iCloud+ avec 2, 6 ou 12 To de stockage un nombre illimité de caméras. Les enregistrements de la caméra ne sont pas décomptés de votre quota de stockage iCloud+. Les enregistrements sont conservés pendant dix jours, puis supprimés automatiquement. Pour garder un enregistrement, vous pouvez le sauvegarder définitivement.

### Recordings • Aufnahmen • Enregistrements

|                                                                                                    | Live Video<br>Live-Video<br>Vidéo en<br>direct | Recordings<br>Aufnahmen<br>Enregistrements | Notify specific motion<br>(people/pet/vehicle/package)<br>Mitteliung über spezifische Bewegung<br>(Mensch/Tier/Auto/Post)<br>Notification en cas de mouvement<br>spécifique (personne/animal/véhicule) | Number of cameras<br>supported<br>Anzahl unterstützter<br>Kameras<br>Nombre de caméras<br>prises en charge |  |  |
|----------------------------------------------------------------------------------------------------|------------------------------------------------|--------------------------------------------|----------------------------------------------------------------------------------------------------|----------------------------------------------------------------------------------------------------|--|--|
| No iCloud+<br>Kein iCloud+<br>Non iCloud+                                                                            | ~                                              |                                            |                                                                                                    |                                                                                                    |  |  |
| iCloud+ with 50 GB storage<br>iCloud+ mit 50 GB Speicher<br>iCloud+ avec 50 Go de stockage                           | ~                                              | ~                                          | ~                                                                                                    | 1                                                                                                    |  |  |
| iCloud+ with 200 GB storage<br>iCloud+ mit 200 GB Speicher<br>iCloud+ avec 200 Go de stockage                        | ~                                              | ~                                          | ~                                                                                                    | 5                                                                                                    |  |  |
| iCloud+ with 2, 6 or 12 TB storage<br>iCloud+ mit 2, 6 oder 12 TB Speicher<br>iCloud+ avec 2, 6 ou 12 To de stockage | ~                                              | ~                                          | ~                                                                                                    | Unlimited<br>unlimitiert<br>Illimité                                                                       |  |  |

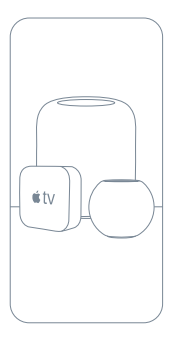

Securely access Eve Cam while you're away from home and intelligently determine when a person, animal, or vehicle is in the video recorded by Eve Cam. Any Apple TV HD, Apple TV 4K, HomePod mini or HomePod using the same iCloud account as your iPhone will automatically serve as a home hub, no further setup required.

Greife sicher auf Eve Cam zu, wenn du unterwegs bist, und erkenne, wenn sich ein Tier, Mensch oder Fahrzeug in deiner Videoaufnahme befindet. Wenn ein Apple TV HD, Apple TV 4K, HomePod mini oder HomePod denselben iCloud-Account wie dein iPhone verwendet, dient das Gerät automatisch als Steuerzentrale, ganz ohne weitere Einrichtung.

Accédez de façon sécurisée à votre Eve Cam lorsque vous n'êtes pas chez vous et profitez de la détection intelligente des personnes, des animaux et des véhicules sur les vidéos enregistrées par Eve Cam. Vous pouvez utiliser automatiquement une Apple TV HD, une Apple TV 4K, HomePod mini ou un HomePod utilisant le même compte iCloud que votre iPhone comme concentrateur, sans la moindre configuration supplémentaire.

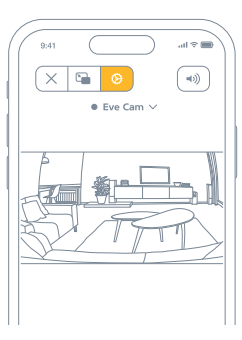

To adjust the settings of Eve Cam, tap the Settings icon in the video feed of the Home app on your iPhone or iPad.

Um die Einstellungen von Eve Cam zu ändern, tippe in der Videoansicht der Home-App auf das Einstellungen-Symbol.

Pour configurer les réglages d'Eve Cam, touchez l'icône Réglages affichée sur le flux vidéo de l'app Maison sur votre iPhone ou iPad.

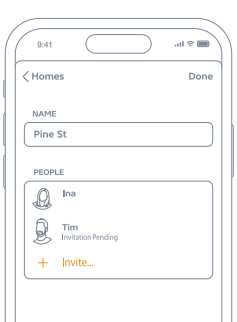

To invite people with an iCloud account to access Eve Cam, select Home Settings in the Home app. Only the owner of the home in the Home app can change the streaming and recording mode when home or away and determine if others can view recordings of Eve Cam.

Um weiteren Personen mit einem iCloud Account Zugriff auf Eve Cam zu geben, wähle Hauseinstellungen in der Home-App. Nur der Hauptnutzer kann den Streamingund Aufnahme-Modus bei An- oder Abwesenheit wechseln und bestimmen, ob andere auf die Aufnahmen von Eve Cam zugreifen Können.

Pour inviter les personnes disposant d'un compte i Cloud à accéder à Eve Cam, sélectionnez Réglages des domiciles dans l'app Maison. Seul le propriétaire de la maison peut modifier le mode de diffusion et d'enregistrement selon l'occupation de la maison, et autoriser d'autres personnes à visionner les enregistrements d'Eve Cam.

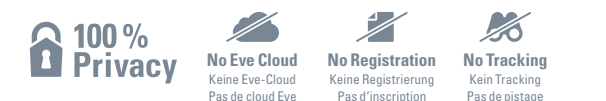

Eve Cam is designed to safeguard your personal data. Video streamed from Eve Cam and iCloud is end-to-end encrypted to your devices, so only you and the people you share your Apple Home app with can view it. Learn more at evehome.com/privacy

Eve Cam wurde von Grund auf so entwickelt, dass deine persönlichen Daten geschützt sind. Von Eve Cam und iCloud gestreamtes Videomaterial wird mittels Ende-zu-Ende-Verschlüsselung an deine Geräte übertragen, sodass nur du und Personen, mit denen du die Apple Home-App gemeinsam nutzt, darauf zugreifen Können. Weitere Informationen findest du unter evehome com/de/privatsphaere.

La caméra Eve Cam est conçue pour protéger vos données personnelles. Les vidéos diffusées à partir d'Eve Cam et d'iCloud sont chiffrées de bout en bout vers vos appareils. Vous seul pouvez les visionner, ainsi que les personnes avec lesquelles vous partagez l'accès à l'app Apple Maison. Pour en savoir plus, consultez la page evehome.com/fr/vie-privee

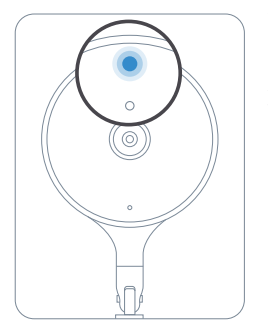

You can turn off the camera status light in the Eve Cam settings in the Home app.

Du kannst das Statuslicht der Kamera in der Home-App in den Einstellungen von Eve Cam deaktivieren.

Vous pouvez éteindre le voyant d'état de la caméra dans les réglages Eve Cam de l'app Maison.

- Off Streaming / Recording disabled Aus – Streaming / Aufnahme deaktiviert Désactivé – Diffusion / Enregistrement désactivés
- Blue Streaming enabled and inactive Blau – Streaming möglich und inaktiv Bleu – Diffusion possible mais inactive
- Red Streaming active / Recording enabled Rot – Streaming aktiv / Aufnahme erlaubt Rouge – Diffusion en cours / Enregistrement activé

# Reset • Zurücksetzen • Réinitialisation

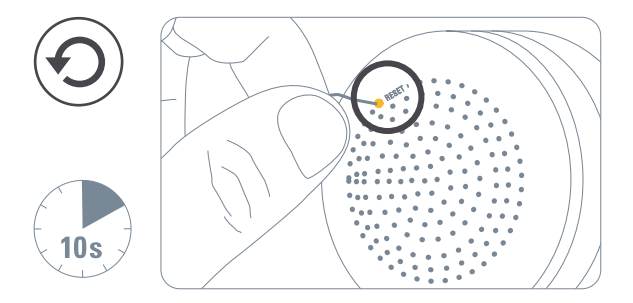

This device complies with part 15 of the FCC Rules and Industry Canada licence-exempt RSS standard(s). Operation is subject to the following two conditions: (1) This device may not cause interference, and (2) this device must accept any interference received, including interference that may cause undeside operation.

This equipment has been tested and found to comply with the limits for a Class B digital device, pursuant to part 15 of the FCR Mules. These limits are designed to provide reasonable protection against harmful interference in a residential installation. This equipment generates, uses and can radiate radio frequency energy and, if not installed and used in accordance with the instructions, may cause harmful interference to radio communications. However, there is no guarantee that interference will not occur in a particular installation. If this equipment of and on, you are encouraged to try to correct the interference by one or more of the following measures: reorient or relocate the receiving antenna, increase the separation between the equipment and receiver; consult the dealer or an experienced radio/TV technician for help.

This Class B digital apparatus complies with Canadian ICES-003.

Changes or modifications not expressly approved by Eve Systems could void your authority to operate this device. This equipment complies with FCC RF, IC RSS-102 and CE radiation exposure limits set forth for an uncontrolled environment. This equipment should be installed and operated with a minimum distance of 20 centimeters between the radiator and your body. This transmitter must not be co-located or operating in conjunction with any other antenna or transmitter

|                          | FCC             | IC                                 | CE              |
|--------------------------|-----------------|------------------------------------|-----------------|
| Wi-Fi 2.4 GHz            | 2412 – 2462 MHz | 2412 – 2462 MHz                    | 2412 – 2472 MHz |
| Wi-Fi 5 GHz (Band 1 & 2) | 5180 - 5320 MHz | 5180 – 5320 MHz                    | 5180 - 5320 MHz |
| Wi-Fi 5 GHz (Band 3)     | 5500 – 5700 MHz | 5500 – 5580 MHz<br>5660 – 5700 MHz | 5500 – 5700 MHz |
| Wi-Fi 5 GHz (Band 4)     | 5725 – 5850 MHz | 5725 – 5850 MHz                    | N/A             |
|                          |                 |                                    |                 |

EU: max. EIRP: 20 dBm (2.4 GHz) / 23 dBm (5 GHz)

#### External Power Supply Information

| Measurement                   | Value                                  | Unit |
|-------------------------------|----------------------------------------|------|
| Manufacturer                  | Shenzhenshi Yingyuan Electronics Co Lt | d    |
| Model                         | ICP06C-050-1000B                       |      |
| Input AC voltage              | 100-240                                | V    |
| Input AC frequency            | 50/60Hz                                | Hz   |
| Output DC voltage             | 5.0                                    | V    |
| Output current                | 1.0                                    | A    |
| Output power                  | 5.0                                    | W    |
| Average active efficiency     | 76.1                                   | %    |
| Efficiency at low load (10 %) | 75.6                                   | %    |
| No-load power consumption     | 0.09                                   | W    |

Le présent appareil est conforme aux CMR d'Industrie Canada applicables aux appareils radio exempts de licence. L'exploitation est autorisée aux deux conditions avivantes : (1) "appareil ne doit pas produire de brouillage, et (2) l'utilisateur de l'appareil doit accepter tout brouillage radioélectrique subi, même si le brouillage est susceptible d'en compromettre le fonctionnement. Cet appareil numérique de la classe B est conforme à la norme NMB-003 du Canada.

Cet équipement est conforme aux CNR-102 d'Industrie Canada. Cet équipement doit être installé et utilisé avec une distance minimale de 20 centimètres entre le radiateur et votre corps. Cet émetteur ne doit pas être co-localisée ou opérant en conjonction avec autre antenne ou émetteur.

For questions about compliance with FCC regulations, please contact: Compliance Officer, Eve Systems, 100 Pine St., Suite 1250, San Francisco CA 94111, USA.

UK Authorised Representative: Authorised Representative Service, The Old Methodist Chapel, Great Hucklow, SK17 8RG, UK

Hereby, Eve Systems declares that this device is in compliance with the essential requirements and other relevant provisions of Directive 2014/53/EC. The declaration of conformity is available at www.evehome.com/doc

Purpose of control: operating control; construction of control: plug-in operating control; type 1 action, operating time: continuous; temperature range: 0 °C - 40 °C; indoor use only.

Product: 10ECJ8701 • Model: 20ECJ9901 • Part: 51ECJ8703 • FCC ID: SNE-IDC-002 • IC: 11192A-IDC002

Eve Systems GmbH, Rotkreuzplatz 1, 80634 Munich, Germany • www.evehome.com

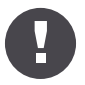

Please keep your HomeKit Setup Code in a safe place. You need it to securely add Eve to your home, and nobody but you has a copy.

Bewahre deinen HomeKit-Code an einem sicheren Platz auf. Du benötigst ihn, um Eve zu deinem Zuhause hinzuzufügen. Niemand außer dir kennt diesen Code.

Conservez en lieu sûr votre code de configuration HomeKit. Ce code est indispensable pour ajouter Eve au réseau de votre domicile, et personne d'autre que vous ne connaît ce code.

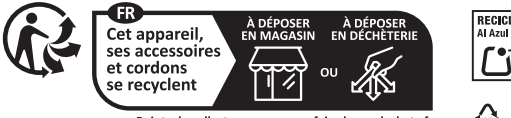

Points de collecte sur www.quefairedemesdechets.fr Privilégiez la réparation ou le don de votre appareil !

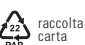

# Happily connected? • Alles bestens? • Satisfait ?

Excellent. Please take a moment to: Das freut uns! Nimm dir bitte einen Moment Zeit: Tant mieux. Merci de prendre quelques instants pour :

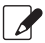

Write a review Schreibe eine Rezension Écrire un avis

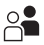

Tell your friends Erzähle deinen Freunden von Eve En parler à vos amis

# Happily connected? • Alles bestens? • Satisfait ?

Stay in touch and discover more via: Bleibe auf dem Laufenden und entdecke mehr: Pour garder le contact et en savior plus :

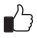

#### Facebook facebook.com/meeteve

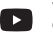

YouTube @MeetEve

 $\mathbb{X}$ 

× @meeteve

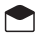

Eve Newsletter evehome.com/newsletter Instagram @meet\_eve

0

Eve Blog blog.evehome.com

# Something amiss? • Läuft es nicht ganz rund? • Un problème ?

We're committed to keeping you and your home connected. If you experience otherwise, we won't rest until you're satisfied.

Wir haben uns zum Ziel gesetzt, dich und dein Zuhause besser zu verbinden. Sollte das einmal nicht funktionieren, helfen wir dir gerne weiter.

Nous tenons à vous aider à profiter au mieux de vos accessoires connectés. En cas de problème, nous ne vous abandonnerons pas.

# Something amiss? • Läuft es nicht ganz rund? • Un problème ?

Reach out now. Here's how: Visit our knowledge base or contact our support team

Melde dich bei uns! Das ist ganz einfach: Besuche unsere Knowledge Base order wende dich an unser Support-Team

Contactez-nous ! Pour cela, deux solutions : Consulter notre base de connaissances ou contacter notre équipe d'assistance

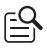

#### help.evehome.com

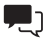

evehome.com/contact

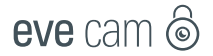

| - |  |   |   |   |  |   |   |   |  |  | - |
|---|--|---|---|---|--|---|---|---|--|--|---|
| - |  |   |   |   |  |   |   |   |  |  |   |
| ٠ |  |   |   |   |  |   |   |   |  |  |   |
|   |  |   |   |   |  |   |   |   |  |  |   |
| - |  |   |   |   |  |   |   |   |  |  |   |
| ٠ |  |   |   |   |  |   |   |   |  |  |   |
| ٠ |  |   |   |   |  |   |   |   |  |  |   |
|   |  |   |   |   |  |   |   |   |  |  | ٠ |
|   |  |   |   |   |  |   |   |   |  |  |   |
| ٠ |  |   |   |   |  |   |   |   |  |  |   |
|   |  |   |   |   |  |   |   |   |  |  |   |
| - |  |   |   |   |  |   |   |   |  |  |   |
| ٠ |  |   |   |   |  |   |   |   |  |  |   |
|   |  |   |   |   |  |   |   |   |  |  |   |
| - |  |   |   |   |  |   |   |   |  |  |   |
| ٠ |  |   |   |   |  |   |   |   |  |  |   |
| ٠ |  |   |   |   |  |   |   |   |  |  |   |
|   |  |   |   |   |  |   |   |   |  |  |   |
|   |  |   |   |   |  |   |   |   |  |  |   |
| ٠ |  |   |   |   |  |   |   |   |  |  |   |
|   |  |   |   |   |  |   |   |   |  |  |   |
| - |  |   |   |   |  |   |   |   |  |  |   |
| ٠ |  |   |   |   |  |   |   |   |  |  |   |
|   |  |   |   |   |  |   |   |   |  |  |   |
| - |  |   |   |   |  |   |   |   |  |  |   |
| - |  | - | - | - |  | - | - | - |  |  |   |
|   |  |   |   |   |  |   |   |   |  |  |   |

Room • Zimmer • Pièce:

Notes • Notizen • Remarques: